PARTE I \_\_\_\_\_ 1. Instalar Nagios Hacerlo como root. # apt-get install nagios3 Nota: Ya esta instalado Nagios version 3 en tus PCs. 2. Crear el archivo de contrasenas por los usuarios web # htpasswd -c /etc/nagios3/htpasswd.users nagiosadmin New password: Re-type new password: 2. Ya deberia estar funcionando Nagios! - Abre un navegador y vaya al: http://localhost/nagios2/ - Cuando Nagios pregunta por usuario y contrasena usa: user: nagiosadmin pass: "que eligiste tu" 3. Ahora revisamos los archivos juntos... # cd /etc/nagios3/ # ls -1 -rw-r--r-- 1 root root 1598 2007-09-01 00:03 apache2.conf -rw-r--r-- 1 root root 9573 2006-12-20 22:20 cgi.cfg -rw-r--r-- 1 root root 4653 2006-12-20 22:20 commands.cfg drwxr-xr-x 2 root root4096 2007-09-01 00:03 conf.d-rw-r--r-- 1 root root26 2007-09-01 00:05 htpasswd.us-rw-r--r-- 1 root root30431 2006-12-20 22:20 nagios.cfg 26 2007-09-01 00:05 htpasswd.users -rw-r---- 1 root nagios 1293 2006-12-20 22:19 resource.cfg drwxr-xr-x 2 root root 4096 2006-12-20 22:20 stylesheets # ls -l conf.d/ -rw-r--r-- 1 root root 1687 2006-12-20 22:19 contacts nagios2.cfg -rw-r-- 1 root root 413 2006-12-20 22:19 extinfo nagios2.cfg -rw-r-- 1 root root 1152 2006-12-20 22:19 generic-host nagios2.cfg -rw-r-- 1 root root 1803 2006-12-20 22:19 generic-service nagios2.cfg -rw-r--r-- 1 root root 210 2007-09-01 00:03 host-gateway nagios3.cfg -rw-r--r-- 1 root root 976 2006-12-20 22:19 hostgroups nagios2.cfg -rw-r--r-- 1 root root 2163 2006-12-20 22:19 localhost nagios2.cfg -rw-r--r-- 1 root root 806 2006-12-20 22:19 services nagios2.cfg -rw-r--r-- 1 root root 1609 2006-12-20 22:19 timeperiods nagios2.cfg

PARTE II

\_\_\_\_\_ 1. Segun que viste en la presentacion, agregamos un nodo (host) nuevo. - Elige un PC en tu fila. No usa el mismo que en este ejemplo! # cd /etc/nagios3/conf.d/ # vi walcb1.cfg define host { generic-host use host name walcb1 alias PC 1, Fila 3 address [Direccion IP de walcb1 aqui] } ... Graba y salir del archivo 2. Ahora creamos un hostgroup nuevo y ponemos nuestro host en el nuevo grupo. - Editar el archivo hostgroups nagios2.cfg y agrega un grupo nuevo: # vi hostgroups nagios2.cfg define hostgroup { alias WALC2009 Gestion de Redes PCs members walcb1 } 3. Ahora asociamos algunos servicios con ese nodo (host): # vi services nagios2.cfg - Busca la linea que dice "check that ssh services are running", y cambia la linea por: hostgroup name ssh-servers to hostgroup name ssh-servers, servidores 4. Verificamos que el archivo de configuracion esta bien: # nagios3 -v /etc/nagios3/nagios.cfg ... Deberias ver: Total Warnings: 0 Total Errors: 0 Things look okay - No serious problems were detected during the check.

- 5. Recargar Nagios
  - # /etc/init.d/nagios3 reload
- Vaya al sitio de web para Nagios (<u>http://localhost/nagios3</u>) y verifica el nodo que acabas de agregar.
- 7. Incluye todo los PCs en el Taller in la configuracion de Nagios.
  - Le recomiendo poner todo las definiciones en un archivo como:

/etc/nagios3/conf.d/pcs.cfg

puede copiar walcb1.cfg a pcs.cfg para empezar:

# cd /etc/nagios3/conf.d
# cp walcb1.cfg pcs.cfg

- Usando los archivos /etc/nagios3/conf.d/hostgroups\_nagios2.cfg y /etc/nagios3/conf.d/services\_nagios2.cfg chequea el servicio HTTP por todo los PCs en el taller.
  - Recuerda de siempre verifica tu configuracion:

# nagios3 -v /etc/nagios3/nagios.cfg

ANOTA:

- Esto va a requirir un poco de planificacion, pero deberia tener todo los datos necesario para hacer esto. Si no, revisa la presentacion, o pide ayuda de un instructor.
- Piense bien en la estructura logica de los archivos deberia ser posible hacer esto sin tener que trabajar much :-)
- 9. Agrega una "nota de tu servidor" en el Wiki del taller. Primero vaya al:

## http://noc/trac

Apreta "Register" y crea una cuenta. Despues, desde la pagina del wiki apreta "Documentation de los PCs". Vea tu entrada, apreta a ella y editar la pagina que viene. Agrega algunos datos sobre tu servidor y graba la pagina.

Puede ver un ejemplo aqui:

http://noc/trac/wiki/noc

Despues, en la entrada que hiceste por tu nodo agrega la opcion "notes\_url". Por ejemplo en /etc/nagios3/conf.d/localhost\_nagios2.cfg pone algo asi. Nota que se remplaza los "X" con que corresponde por tu servidor:

```
define host{
                              generic-host ; Name of host template to use
       use
       host_name
                                localhost
                               localhost
       alias
       address
                               127.0.0.1
                          http://noc/trac/wiki/walcXX
       notes url
       parents
                               swX
  Despues se recarga Nagios para ver el cambio:
   # /etc/init.d/nagios3 restart
  Ahora, vea <u>http://localhost/nagios3</u> y puede ver que al lado la entrada por
  tu PC hay un icono nuevo. Si apreta el icono se abre la pagina web que
  hiciste en el Wiki en el noc.
  Si tienes definido un grupo por todo los servidores se puede agregar
  notes url en el archivo extinfo nagios2.cfg en una forma asi (es ejemplo!):
define hostextinfo{
       hostgroup_name servidores-ubuntu
       notes Servidors corriendo Ubuntu
notes_url http://noc/trac/wiki/Documentacion
icon_image base/ubuntu.png
       icon_image_alt Ubunut Linux
       vrml image ubunt.png
        statusmap image base/ubuntu.gd2
        }
    Si quieres los iconos por Ubuntu tiene que bajarlos desde el sitio web:
   http://www.nagiosexchange.org/ en ponerlos en:
    /usr/share/nagios/htdocs/images/logos/base
```